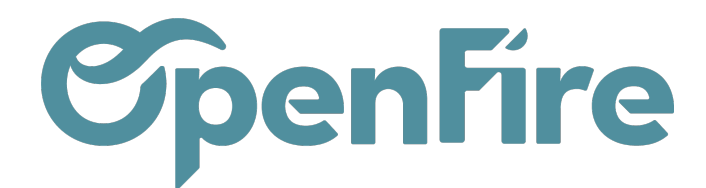

# Configuration

### Sommaire

Les éléments de configuration de la signature électronique sont accessibles depuis le menu **Ventes > Configuration > YouSign**. Vous pourrez y retrouver trois menus :

- Configuration YouSign,
- Requête de signature,
- Modèles de requêtes.

# Configuration YouSign

La configuration de l'API YouSign est accessible depuis le menu Ventes > Configuration > YouSign > Configuration YouSign :

| Intégration API                                  |                                                                                                    |     |
|--------------------------------------------------|----------------------------------------------------------------------------------------------------|-----|
| Société                                          | Approximation and a second second sec | • 🖸 |
| Clé API Yousign                                  |                                                                                                    |     |
| Environnement                                    | <ul> <li>○ de test</li> <li>● de production</li> </ul>                                                                                                    |     |
| Message d'authentification par SMS               | Signature digitale - Votre code de sécurité pour la signature de vos documents est le suivant : {(code})                                                                                                    |     |
|                                                  | Le contenu du SMS doit toujours avoir la balise suivante [[code]] présente. Maximum 150 caractéres. Laissez vide pour utiliser la valeur par défaut. Exemple : Signature digitale - Votre code de sécurité pour la signature de vos documents est le suivant : [[code]]                                                                                                    |     |
| Sujet du message d'authentification par courriel | Signature digitale - Votre code de sécurité pour la signature de vos documents                                                                                                    |     |
| Corps du message d'authentification par courriel | Žτ B I U Ø 13τ Μ τ Ε Ε Ετ Πτ % Θ Ο C                                                                                                    |     |
|                                                  | Bonjour,                                                                                                    |     |
|                                                  | Pour compléter votre procédure de signature électronique, voici votre code de sécurité : {(code)}                                                                                                    |     |
|                                                  | Nous vous remercions de voire contiance]                                                                                                    |     |
|                                                  |                                                                                                    |     |
|                                                  |                                                                                                    |     |
|                                                  |                                                                                                    |     |
|                                                  |                                                                                                    |     |
|                                                  | Le contenu du courriel do luijours avoir la balase suivante ((code)) présente. Laissez vide pour utiliser la valeur par défaut. Exemple : Signature digitale - Votre code de sécurité pour la signature de vos documente la valeur la telavaet. 'Icoche)                                                                                                    | nts |
| Confirmer devis à la signature                   |                                                                                                    |     |

Détail des champs :

- Clé API Yousign: clé renseignée par OpenFire. Permet de faire le lien entre la société sélectionnée et l'API Yousign ne doit pas être modifiée.

Documentation éditée par Openfire. Documentation disponible sur documentation.openfire.fr Page: 1 / 6

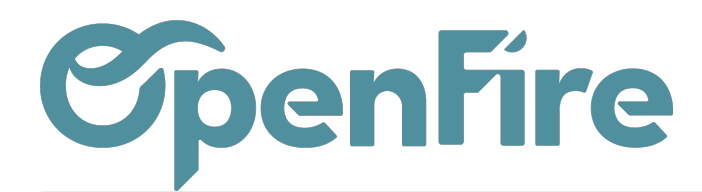

- Environnement : environnement de production ne doit pas être modifié.

- Message d'authentification par sms : modèle de texte pour le sms envoyé dans le cadre d'une authentification du signataire par sms. Attention Le contenu du SMS doit toujours avoir la balise suivante {{code}} présente. Maximum 150 caractères. Laissez vide pour utiliser la valeur par défaut. Exemple : Signature digitale - Votre code de sécurité pour la signature de vos documents est le suivant : {{code}}

- Sujet du message d'authentification par courriel: modèle de sujet de mail envoyé dans le cadre d'une authentification du signataire par mail.

- Corps du message d'authentification par courriel : modèle de corps de mail envoyé dans le cadre d'une authentification du signataire par mail. Le contenu du courriel doit toujours avoir la balise suivante {{code}} présente. Laissez vide pour utiliser la valeur par défaut. Exemple : Signature digitale - Votre code de sécurité pour la signature de vos documents est le suivant : {{code}}

- Confirmer devis à la signature : permet de définir ce qu'il doit advenir du devis une fois signé :

Si la case est cochée : le devis sera confirmé en commande

Si la case est décochée : le devis restera en statut "devis" et devra être confirmé manuellement par le vendeur notamment

## Requête de signature

Le menu Ventes > Configuration > Yousign > Requête de signature vous permet de suivre l'ensemble des requêtes de signature générées et leurs statuts :

- Brouillon
- Envoyé
- Signé

### Modèles de requêtes

Rendez-vous dans le menu Ventes > Configuration > Yousign > Modèles de requêtes

Le modèle de requête permet de définir l'ensemble des règles et paramètres applicables à un processus de signature électronique. Il permet notamment de définir les éléments suivants :

- L'objet auquel s'applique la requête (à ce stade, la signature électronique n'est disponible que pour les devis) ;
- La liste des rapports pdf à signer,
- Les signataires,

Documentation éditée par Openfire. Documentation disponible sur documentation.openfire.fr Page: 2 / 6

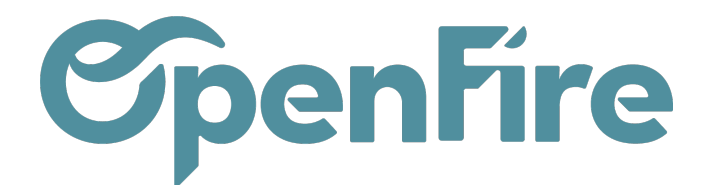

- Les modes d'authentifications pour chaque signataire.

#### Paramètres généraux du modèle de requête

Détail des champs :

- Nom : Nom donné à la requête, et permettant son identification lors du lancement d'un processus de signature électronique par le vendeur.

- S'applique à : Sélection de l'objet concerné par l'opération de signature électronique (uniquement les devis)

- Signer l'un après l'autre : permet de forcer l'ordre de signature du document

- Langue : Pas de paramétrage possible actuellement (Français)

- Rapport à signer par défaut : liste du ou des documents à inclure dans le dossier de signature. Devis / Commande (Yousign) doit être mis par défaut.

A savoir : Pour ajouter des documents tels que les modèles de courriers (Attestation TVA, CGV,etc) dans le mail et afin que ces modèles de courriers apparaissent dans le champ Rapport à signer par défaut, rendez-vous dans les modèles de courriers: Ventes>Configuration>Modèle de courriers

L'étiquette Bon de commande doit être mise dans impression rapide :

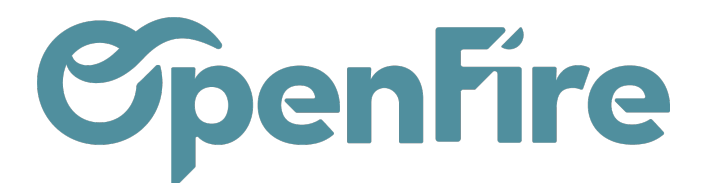

| Modèles de courrier<br>MODIFIER CRÉER | <b>s</b> / Attestation TVA                    |  |  |  |  |
|---------------------------------------|-----------------------------------------------|--|--|--|--|
| Attestation TVA                       |                                               |  |  |  |  |
| Paramètres                            | ;                                             |  |  |  |  |
| Actif<br>Type de document             |                                               |  |  |  |  |
| Laisser éditable<br>Impression rapide | Facture Bon de commande                       |  |  |  |  |
| Un seul signataire<br>(Yousign)       |                                               |  |  |  |  |
| Importer un formulaire PDF            |                                               |  |  |  |  |
| Formulaire PDF                        | Cerfa 13948_05 Attestation simplifiée TVA.pdf |  |  |  |  |

Ensuite, rendez-vous dans le menu Ventes > Configuration > Modèles de requêtes puis cliquez sur Modifier.

Vous pourrez alors ajouter les documents de votre choix dans le champ Rapport à signer par défaut :

|    | Ventes Tableau de b                    | ord CRM <del>-</del> Ventes                                                       | + Facturation + | Actions - | Rapports 👻                | Configuration -            |  |
|----|----------------------------------------|-----------------------------------------------------------------------------------|-----------------|-----------|---------------------------|----------------------------|--|
| 9  | Modèles de requête                     | es / Devis                                                                        |                 |           |                           |                            |  |
|    | SAUVEGARDER ANNUL                      | SAUVEGARDER ANNULER                                                               |                 |           |                           |                            |  |
|    |                                        |                                                                                   |                 |           |                           |                            |  |
| 6  | Nom                                    | Devis                                                                             |                 |           |                           |                            |  |
| ٣, | S'applique à                           | Bon de commande                                                                   |                 |           |                           |                            |  |
|    | Signez l'un après<br>l'autre<br>Langue | ✓<br>\${object.partner_id.lan                                                     | g)              |           |                           |                            |  |
| 2  | Rapport à signer par<br>défaut         | Rapport à signer par<br>défaut (Attestation TVA X) (Devis / Commande (Yousign) X) |                 |           |                           |                            |  |
|    | Rappel automatique                     | ¥                                                                                 |                 |           | CGV                       |                            |  |
| -  | Société                                |                                                                                   |                 |           | Fiche interve<br>Créer et | ntion (ancien)<br>modifier |  |

- Rappel automatique : permet de configurer le workflow de gestion des rappels de signature
- Société : société pour laquelle le modèle de requête est proposé. Si le modèle est proposé pour l'ensemble des sociétés de la base, laisser ce champ vide.

Configuration des signataires

Documentation éditée par Openfire. Documentation disponible sur documentation.openfire.fr

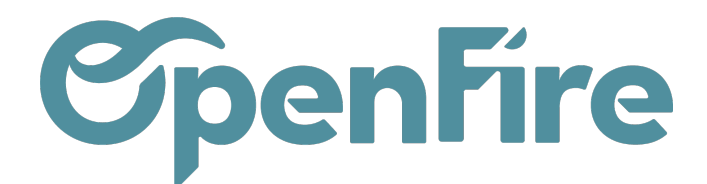

Pour chaque modèle de requête, une liste de signataire(s) peut être définie. Appelez le support pour la gestion des signataires.

# Configuration des emails, notifications et rappels

### Configuration du premier email

Le "premier email" est l'email utilisé lorsque la procédure de signature électronique est transmise aux signataires par email (à ne pas confondre avec l'email pouvant être envoyé en tant que mode d'authentification du signataire).

Pour ce "Premier email", vous pouvez configurer un "sujet" type et un modèle de "Corps" sur le même format que les emails standard.

Attention : il ne faut pas modifier les balises {yousignSignatoryName} et {yousignUrl|Accéder au devis}

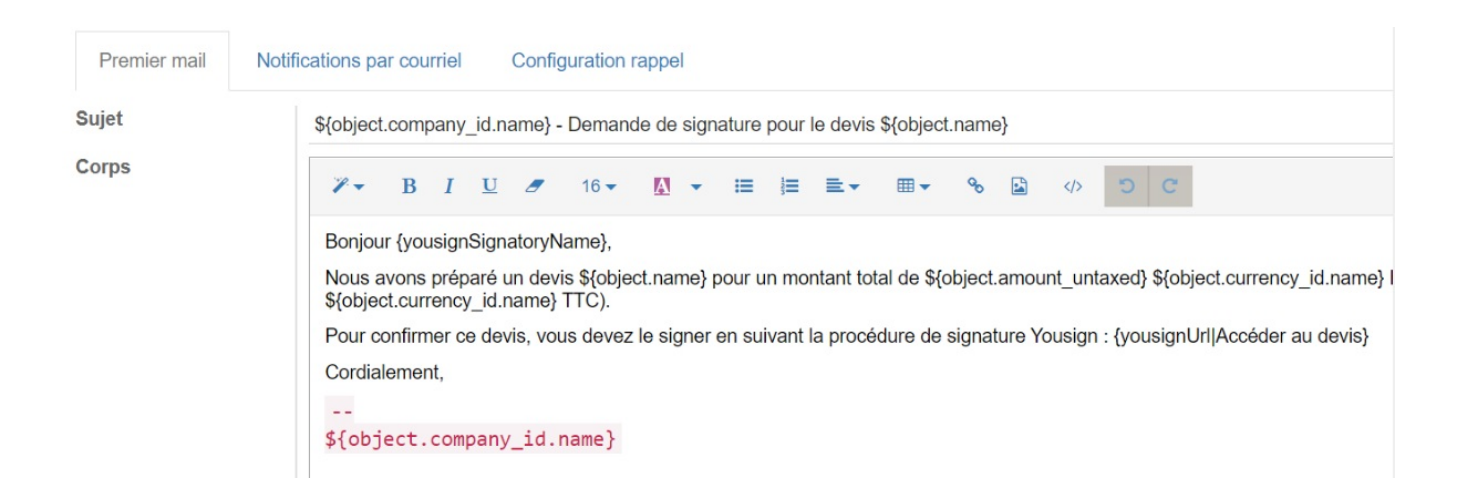

Les autres balises utilisées sont des balises standard Odoo :

- \${object.company\_id.name} → Nom de la société émetrice
- \${object.name} → numéro de devis
- ${object.amount\_untaxed} \rightarrow montant HT du devis$
- \${object.amount\_total} → total TTC du devis
- \${object.currency\_id.name} → devise du devis

#### Configuration du workflow de notification email

Un workflow de notifications email peut être mis en place pour chaque étape clé du processus de signature : procédure

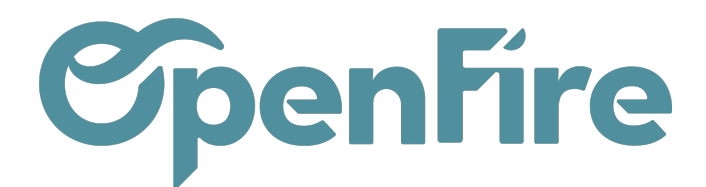

créée, terminée, refusée, expirée, nouveau signataire et nouveau commentaire. Par défaut, seule une notification pour la procédure terminée est paramétrée. Contactez le support pour modifier le workflow de notification.

### Configuration des règles de rappel

Pour augmenter les chances de succès d'une procédure de signature électronique, un workflow de relance (=rappel) des signataires peut être mis en place :

| Interval des rappels       0       jours         Nombre limite de rappels       0                                                                                                    | Premier mail Notif         | ications par courriel Configuration rappel                                                                                                    |  |  |  |  |  |
|----------------------------------------------------------------------------------------------------|----------------------------|----------------------------------------------------------------------------------------------------|--|--|--|--|--|
| Nombre limite de rappels       0         Sujet du mail de rappel       Rappel - Veuillez signer votre devis \$(object.name)         Corps du mail de rappel       I         Sorjour {yousignSignatoryName},         Nous vous avons récemment envoyé un devis \$(object.name) pour un montant total de \$(object.amount_untaxed) \$(object.currency_id.name) HT (\$(object.amount_total) \$(object.currency_id.name) HT (\$(object.amount_total) \$(object.currency_id.name) *(object.currency_id.name) *(object.currency_id.name) *(object.currency_id.name) *(object.currency_id.name) *(object.currency_id.name) *(object.currency_id.name) *(object.currency_id.name) *(object.currency_id.name) *(object.currency_id.name) *(object.currency_id.name) *(object.currency_id.name) *(object.curency_id.name) *(object.currency_id.name) *                                                        | Interval des rappels       | 0 jours                                                                                                    |  |  |  |  |  |
| Rappel       Sujet du mail de rappel         Corps du mail de rappel       I       I                                                                                                    | Nombre limite de           | 0                                                                                                    |  |  |  |  |  |
| Corps du mail de rappel <b>P</b> • B I U <b>B</b> I U <b>Corps du mail de rappel</b> Bonjour (yousignSignatoryName),          Bonjour (yousignSignatoryName),         Nous vous avons récemment envoyé un devis \${object.name} pour un montant total de \${object.aurrency_id.name} HT (\${object.aurrency_id.name}] HT (\${object.aurrency_id.name}] HT (\${object.aurency_id.name}] HT (\${object.aurrency_id.na | Sujet du mail de<br>rappel | Rappel - Veuillez signer votre devis \${object.name}                                                                                                    |  |  |  |  |  |
| Bonjour (yousignSignatoryName),<br>Nous vous avons récemment envoyé un devis \${object.name} pour un montant total de \${object.amount_untaxed} \${object.currency_id.name} HT (\${object.amount_total}<br>\${object.currency_id.name} TTC).<br>Nous vous rappelons que pour confirmer votre devis, vous devez le signer en suivant la procédure de signature Yousign : {yousignUrl Accéder au devis}<br>Cordialement,<br><br>\${object.company_id.name}                                                                                                    | Corps du mail de<br>rappel | $\mathscr{V} \bullet  \mathbf{B}  I  \underline{\mathbf{U}}  \mathscr{I}  16 \bullet  \underline{\mathbf{M}}  \bullet  \Xi  \Xi  \Xi  \bullet  0 0 0 0 0 0 0$                                                                                                    |  |  |  |  |  |
|                                                                                                    |                            | Bonjour (yousignSignatoryName),<br>Nous vous avons récemment envoyé un devis \$(object.name) pour un montant total de \$(object.amount_untaxed) \$(object.currency_id.name) HT (\$(object.amount_total) \$(object.currency_id.name) TTC).<br>Nous vous rappelons que pour confirmer votre devis, vous devez le signer en suivant la procédure de signature Yousign : (yousignUrl Accéder au devis)<br>Cordialement,<br><br>\${object.company_id.name} |  |  |  |  |  |

Détail des champs :

- Intervalle des rappels = définit le nombre de jours d'intervalle entre deux relances par email du signataire ;
- Nombre limite de rappels = définit le nombre de relance maximum au signataire ;
- Sujet du mail de rappel = sujet de l'email utilisé pour la relance du signataire ;
- Corps du mail de rappel = corps de l'email utilisé pour la relance du signataire.